APPENDIX B2. STATE INSTRUCTIONS FOR SUBMISSION OF ADMINISTRATIVE DATA

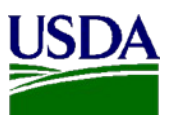

EPICCS Froneous Payments in Childcare Centers Study

State Instructions for Submission of EPICCS Data File

OMB Number: 0584-XXXX Expiration Date: XX/XX/XXXX

## Notes:

- The system times out after 30 minutes of inactivity.
- The screenshots included in these instructions were captured from a test version of the website. The actual screens on the website may appear slightly different.
- You will need the State user ID and password to login to the website. This was provided in the initial mailing packet.
- Contact us at 855-272-0058 or <u>EPICCS@westat.com</u> if you have any technical questions or issues using the website.
- Contact your State technical assistance liaison if you have any questions about the date file format or content before uploading your data file. Their contact information is included in your cover letter and on the website.

According to the Paperwork Reduction Act of 1995, an agency may not conduct or sponsor, and a person is not required to respond to, a collection of information unless it displays a valid OMB control number. The valid OMB control number for this information collection is 0584-XXXX. The time required to complete this information collection is estimated to average 10 minutes per response, including the time to review instructions, search existing data sources, gather and maintain the data needed, and complete and review the collection of information.

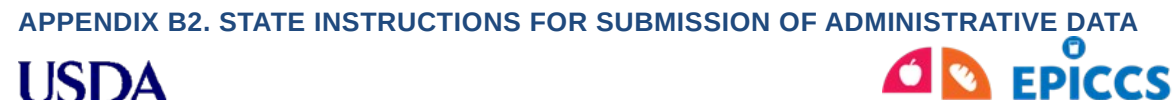

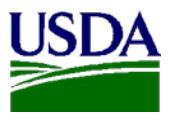

State Instructions for Submission of EPICCS Data File

OMB Number: 0584-XXXX Expiration Date: XX/XX/XXXX

Erroneous Payments in

### 1) Go to: <u>https://www.epiccs-statefile.org</u>

• The website's landing page has a link for login, contact information for EPICCS, and links to documents to assist you in uploading your data files (see Figure 1).

### Figure 1 – Website Landing Page

|                                                                                                    | United States Departm<br>Food and Nutri<br>Childcare Centers Study                                                                                                    | Skip Navigation<br>ent of Agriculture<br>tion Service       |
|----------------------------------------------------------------------------------------------------|----------------------------------------------------------------------------------------------------|-------------------------------------------------------------|
| Erron                                                                                                    | eous Payments in Childcare Centers Study (EPICCS) State Data File Submission                                                                                                    | Click here to<br>Login.                                     |
| Data File Submi<br>Study Contact<br>• EPICCS Help Des<br>EPICCS @w estat.c<br>Phone:<br>1-855-272-0059(2<br>Secure Fax:<br>1-844-224-2889(2<br>Hours: 9:00 anto:<br>Eastern Time<br>• Kokopelli Contac<br>(PDF) | Ston Found field: Exact the Data File Submission System EPICCS State Data File Submission System. Thank you for participation and contribution to continuous improvements in the Child and Adult Care Food Program (CACFP). You are one of 25 States participating in EPICCS, which include: AL, AR, CA, CO, CT, FL, GA, ID, IL, KS, LA, MD, MN, MI, NJ, NY, NC, OH, PA, SC, TN, TX, VA, WA, WI. States should log into this system to submit the requested data files. Our team are here to help. Your first point of contact for guidance and support is your liaison from Kokopelli. Click on the 'Kokopelli Contacts' link to the left for your liaison's contact information. You can also contact the EPICCS help desk if you have any questions or need technical assistance. Reference Documentation for Data File Submission • Data File Specifications: (PDF, XX KB). To access PDF Files, Adobe@ Acrobat@ Reader software must you done thave the Adobe@ soft@ cantextalled on your computer you can dowload it at the folder. | n be used. If                                               |
| Find study contact here.                                                                                                    | S you do not have the Adobe@ soft we installed on your computer you can dowload it at<br>https://get.adobe.com/reader<br>Sample Data File: (XLSX, XX KB)<br>file<br>th                                                                                                    | these links to get<br>specifications or<br>e suggested file |

APPENDIX B2. STATE INSTRUCTIONS FOR SUBMISSION OF ADMINISTRATIVE DATA

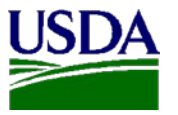

State Instructions for Submission of EPICCS Data File

OMB Number: 0584-XXXX Expiration Date: XX/XX/XXXX

Erroneous Payments in Childcare Centers Study

- 2) Click the "Login" link to open the Login screen.
  - Enter your user ID and password in the appropriate fields and click the "Log in" button or hit "Enter" (see Figure 2).
  - Remember, passwords are case sensitive.
  - After a successful login, your State's Home Page opens (see Figure 3).

### Figure 2 - Login Screen

| ۳(                                               |                     | EPICCS<br>oneous Payments In<br>dcare Centers Study |                                    | United States Department of Agriculture<br>Food and Nutrition Service |
|--------------------------------------------------|---------------------|-----------------------------------------------------|------------------------------------|-----------------------------------------------------------------------|
| Erroneous                                        | Payment             | s in Childca                                        | are Centers Study (EPICCS) State I | Data File Submission                                                  |
| Data File Submission                             | You are here        | : <u>Data File Submi</u> s                          | ssion > Login                      |                                                                       |
| Study Contact                                    |                     |                                                     |                                    |                                                                       |
| EPICCS Help Desk                                 |                     |                                                     | Login                              |                                                                       |
| EPICCS@w estat.com                               |                     | User ID:                                            | NY                                 |                                                                       |
| Phone:                                           | $ \Longrightarrow $ | Password:                                           |                                    |                                                                       |
| Secure Fax:<br>1-844-224-2889                    |                     |                                                     | Log In                             |                                                                       |
| Hours: 9:00 am to 5:00 pm<br>Eastern Time        |                     |                                                     |                                    |                                                                       |
| <ul> <li>Kokopelli Contacts<br/>(PDF)</li> </ul> |                     |                                                     |                                    |                                                                       |

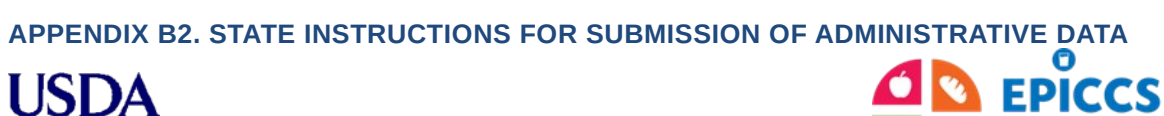

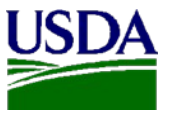

State Instructions for Submission of EPICCS Data File

OMB Number: 0584-XXXX Expiration Date: XX/XX/XXXX

3) To securely upload your State's data file(s), click on "Upload" on the middle of the page or on the left side of the screen (see Figure 3).

| EPICCS<br>Encneous Payments In<br>Childcare Centers Study                                                                                                    | Skip Navigation      |
|----------------------------------------------------------------------------------------------------|----------------------|
| Erroneous Payments in Childcare Centers Study (EPICCS) State                                                                                                    | Data File Submission |
| Data File Submission       You are here: Data File Submission > Submitting Data         Well the set       EPICCS State Data File Submission System         Submitting Data       EVECS State Data File Submission System           | Logout               |
| Upload         Upload           • Check Your Sumission<br>Status         • Check Your Sumission<br>Check Your Submission Status           • Logout         View the current submission status for each data file you have uploaded. |                      |
| Study Contact  EPICCS Help Desk EPICCS@w estat.com Phone:                                                                                                    |                      |
| 1-855-272-000562         Secure Fax:         1-844-224-28962         Hours: 9:00 am to 5:00 pm         Eastern Time         Kokopelli Contacts (PDF)                                                                                |                      |

Figure 3 – State Home Page Screen

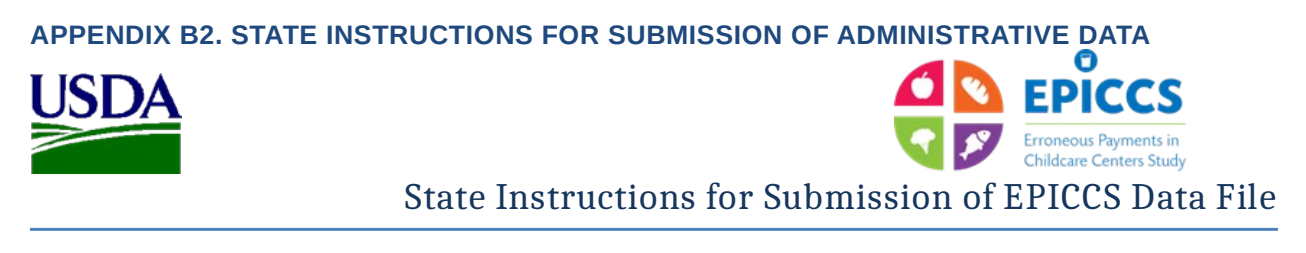

OMB Number: 0584-XXXX Expiration Date: XX/XX/XXXX

4) Click on the "Browse..." button to navigate to the location of the data file on your computer, and click the "Open" button (see Figure 4).

Figure 4 – Browsing for Data File

|                                                  | ¥.                                          | EPICCS<br>Encreous Payments In<br>Childcare Centers Study |                                                                      | United Star<br>Food a    | Skip Navigation<br>les Department of Agriculture<br>nd Nutrition Service |             |
|--------------------------------------------------|---------------------------------------------|-----------------------------------------------------------|----------------------------------------------------------------------|--------------------------|--------------------------------------------------------------------------|-------------|
|                                                  | Erroneous                                   | Payments in Childcare                                     | Centers Study (EPIC                                                  | CS) State Data File Subm | ission                                                                   |             |
|                                                  | Data File Submission<br>Welcome, Leo        | You are here: Data File Submission Submit: Select file    | > <u>Submitting Data</u> > Upload                                    |                          | Logout                                                                   |             |
|                                                  | Submitting Data Upload                      | Note: Only Excel and comma-de                             | liniated files are acceptable (                                      | alid file extensions     | Use "Brow                                                                | se"         |
|                                                  | Cneck four Submission<br>Status     Logout  | are .xls, .xlsx and .csv).                                |                                                                      | Browse                   | to navigat                                                               | e to<br>on. |
| Choose File to Upload                            | Study Contact                               | a File Examples                                           | urch Test Site - Data File Ex., 9                                    | 1                        |                                                                          |             |
| Organize   New folder                            |                                             |                                                           | ······································                               |                          |                                                                          |             |
| Downloads  Recent Places  I bravier              | Name<br>New York Example<br>NewYorkDataFile | Date mod<br>lexisx 6/10/2015<br>2.xisx 6/10/2015          | ified Type<br>3:51 AM Microsoft Excel W<br>4:06 AM Microsoft Excel W |                          |                                                                          |             |
| Documents<br>Music<br>Pictures                   |                                             |                                                           |                                                                      | Click "                  | Open"                                                                    |             |
| Videos                                           | E.                                          |                                                           |                                                                      | to sele                  | ect the                                                                  |             |
| SDisk (C:)<br>GeneralUse (\\westat.com\DFS) (G:) | 1                                           |                                                           |                                                                      |                          | с.                                                                       |             |
| File name: NewYorkDataf                          | ile2.xlsx                                   | Ċ                                                         | es ( )                                                               |                          |                                                                          |             |

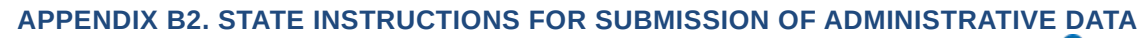

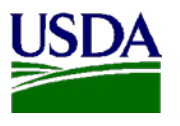

State Instructions for Submission of EPICCS Data File

OMB Number: 0584-XXXX Expiration Date: XX/XX/XXXX

- 5) Next, click on "Submit File" to upload your data file (see Figure 5).
  - You can upload multiple files; however, only one can be at a time.
  - A thank you message displays when your file is uploaded (see Figure 6).

Figure 5 – Uploading Data File

| ¥                                         | EPICCS<br>EPICCS<br>Childare Centers Study                                   | USD,                    | Skip Navigatio     |
|-------------------------------------------|------------------------------------------------------------------------------|-------------------------|--------------------|
| Erroneous I                               | Payments in Childcare Centers Study (EPICCS) State                           | e Data Filo             | e Submission       |
| Data File Submission                      | You are here: Data File Submission > Submitting Data > Upload                |                         | Logout             |
| Welcome, Leo                              | Submit: Select file                                                          |                         |                    |
| <ul> <li>Submitting Data</li> </ul>       |                                                                              |                         |                    |
| Status  Logout Study Contact              | KIEPICCSISamplingiKokopelli State Data File Website InstructionsITest Browse | \$                      |                    |
| EPICCS Help Desk                          | Submit File                                                                  |                         |                    |
| EPICCS@w estat.com                        |                                                                              |                         |                    |
| Phone:<br>1-855-272-0058                  |                                                                              | Once                    | the data file nan  |
| Secure Fax:<br>1-844-224-2889             |                                                                              | is                      | opened onto the    |
| Hours: 9:00 am to 5:00 pm<br>Eastern Time |                                                                              | website screen, click t |                    |
| - Kakanalli Cantaata                      |                                                                              | "Sub                    | mit File" button f |

6) You can confirm the upload of your file by clicking "Check Your Submission Status" located on the left side of the screen. This action opens the Data File Status screen for your State (see Figure 7 on next page).

Figure 6 – Thank You Message & Option to Check Submission

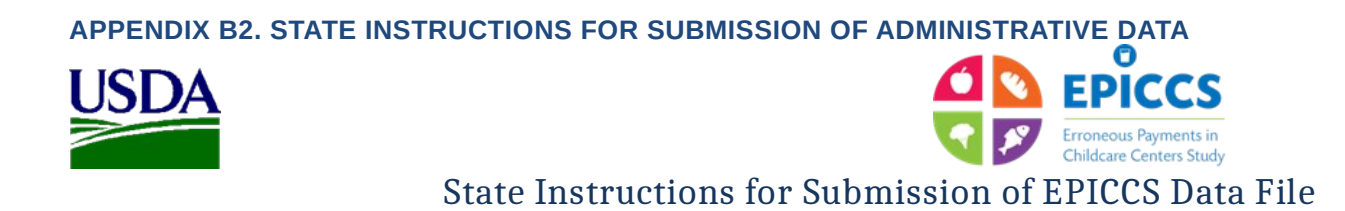

OMB Number: 0584-XXXX Expiration Date: XX/XX/XXXX

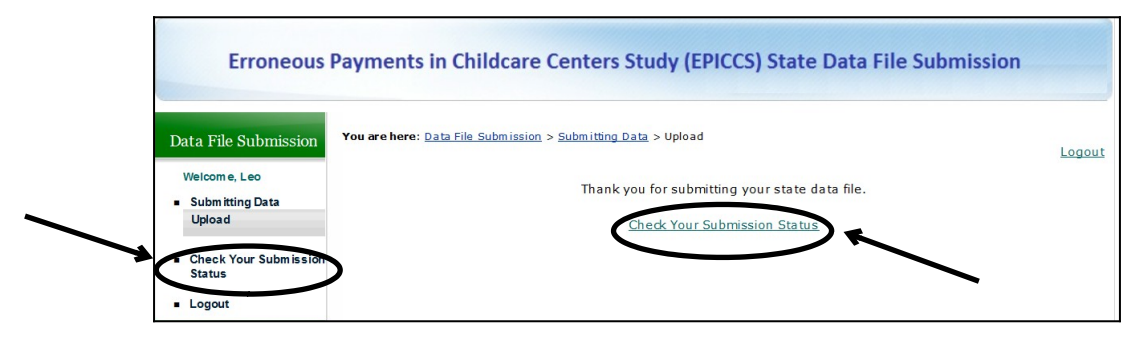

Figure 7 – Data File Status

| Ш                               | 1    | FPICCS                                           |                      | USDA United States Department of Agricut |
|---------------------------------|------|--------------------------------------------------|----------------------|------------------------------------------|
|                                 |      | Erroneous Payments In<br>Childcare Centers Study |                      | Food and Nutrition Service               |
| Erroneous I                     | Payr | ments in Childcare Centers                       | Study (EPICCS) State | Data File Submission                     |
| a File Submission               | You  | are here: Data File Submission > Submitting      | Data > Site Status   | _                                        |
|                                 |      |                                                  |                      | Logi                                     |
| Submitting Date                 | Da   | ta File Status                                   |                      |                                          |
| Upload                          |      |                                                  |                      |                                          |
|                                 | << P | Previous   Next >> Records: 3                    |                      |                                          |
| Check Your Submission<br>Status |      | Status 🔿                                         | Date Received        | File Nam e                               |
| Logout                          | 1.   | Kokopelli - file accepted                        | 6/10/2015 3:52:49 AM | New York Example.xisx                    |
|                                 | 2.   | Kokopelli - file needs followup                  | 6/10/2015 4:06:32 AM | New York Example 2 xlsx                  |
| dr: Contact                     | 3.   | Submitted                                        | 7/6/2015 5:38:32 PM  | NewYorkDataFile2.xlsx                    |
| dy contact                      | << P | Previous   Next >>                               |                      |                                          |
| PICCS Help Desk                 | Sean | ch: Status V Contains V                          | Find                 |                                          |
| FPICCS@w estat.com              |      |                                                  |                      |                                          |
|                                 |      |                                                  |                      |                                          |
| 1-855-272-0058                  |      |                                                  |                      |                                          |
| Secure Fax:                     |      |                                                  |                      |                                          |
| 1-844-224-2889                  |      |                                                  |                      |                                          |
| Hours: 9:00 am to 5:00 pm       |      |                                                  |                      |                                          |
|                                 |      |                                                  |                      |                                          |
| Eastern Time                    |      |                                                  |                      |                                          |
| Eastern Time                    |      |                                                  |                      |                                          |

7) When you have completed uploading data files, click on "Logout" located on the top right side of the page (see Figure 7).

# Thank you again for your participation!